# Programming Embedded Systems 2011 / JB

Exercise 2 / 25/28.1.2011 / Deadline for submitting report 4.2.2010

Return report electronically on address: https://xprog28.cs.abo.fi/ro.nsf. If you do not have an ÅA account, please email report to jerker.bjorkqvist@abo.fi

Assistant: Dag Ågren. Dag will be available Tue/Fri afternoons for assistance. If not in the lab, please find him on 4<sup>th</sup> floor, room A4059.

# **Equipment and tools**

Equipment used: Modtronix SBC65EC single-board computer PC with Microchip MPLAB IDE / MCC18-compiler (both can be downloaded for free from microchip home page: <u>www.microchip.com</u>).

# Task

Using the requirements from ex1, rewrite the program to support basic Embedded Operating System (EOS), by

- Rewriting software into tasks
- Writing O-O embedded C-code
- Creating software delays by using programmable timers

### Details

Tasks. Create tasks (~=functions) for

- blinking the led and
- reading input from a input Pin
- creating a variable delay (in ms)

**O-O embedded** C-code means that software modules should be clearly divided into separate files / and functions. Settings specific for microcontroller / topic area should be separated in include (.h) files.

**Programmable timers** on the Microchip 18F6627. The microcontroller has 4 16/8 bit timers, which are programmable. The TOCON register controls the behavior. The TMROL and TMROH are the timer counter values (low and high bytes). The timers can be controlled for interrupts, but here only overflow (TMROL/H == 0).

### **Registers for I/O:**

TRIS – register for controlling I/O-port direction

TRISBbits.TRISB6 = 0; // pin 6 on port B is set as output

LAT – register: latch for output ports

LATBbits.LATB6 = 1; // pin 6 on port B is set high

PORT – value on port (for reading input)

myval = PORTBbits.RB6;

Note that register NAME-ADDRESS mapping is found in the via the "p18cxxx.h", which dependent on your architecture is mapped to the file representing the actual hardware (depending on precompiler definitions). In this case the file "18f6627.h", which is found in the MCC18 installation folder h-directory (often "c:\mcc18\h").

Note also that your "ports.h" file can (should) be written like this

#define RED\_LED PORTBbits.RB6;

Document what you have done, and submit the documentation and the code you have produced electronically to the address give above.

Programming Embedded Systems / JB

### General rules for documenting projects:

Each report should include:

- Title
- Name
- Date / timeframe when exercise performed
- Group (if not done individually)
- Assumptions on knowledge of the reader
- Own contribution (if performed in group)
- Description of the task / exercise
- Description of the equipment used
- Description of performed work
- Achieved results